## Capitolo 2 • FORME E TECNICHE DELLA COMUNICAZIONE

# **ESERCIZIO GUIDATO**

## Ricettario video.

**1.** Utilizzando *Google Immagini*, ricercare 10 immagini fotografiche riguardanti i piatti tipici di una regione italiana.

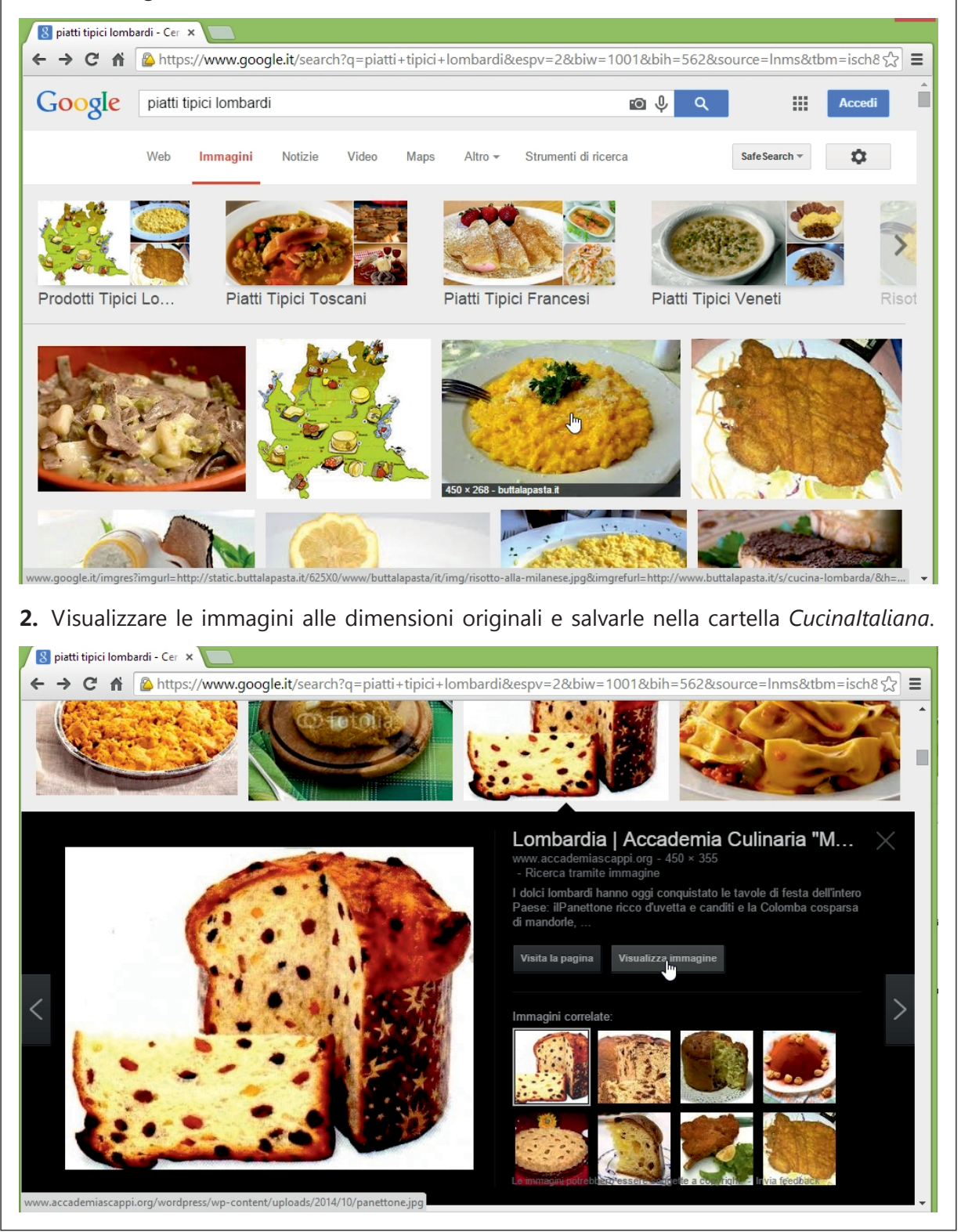

#### 2 Capitolo 2 • FORME E TECNICHE DELLA COMUNICAZIONE

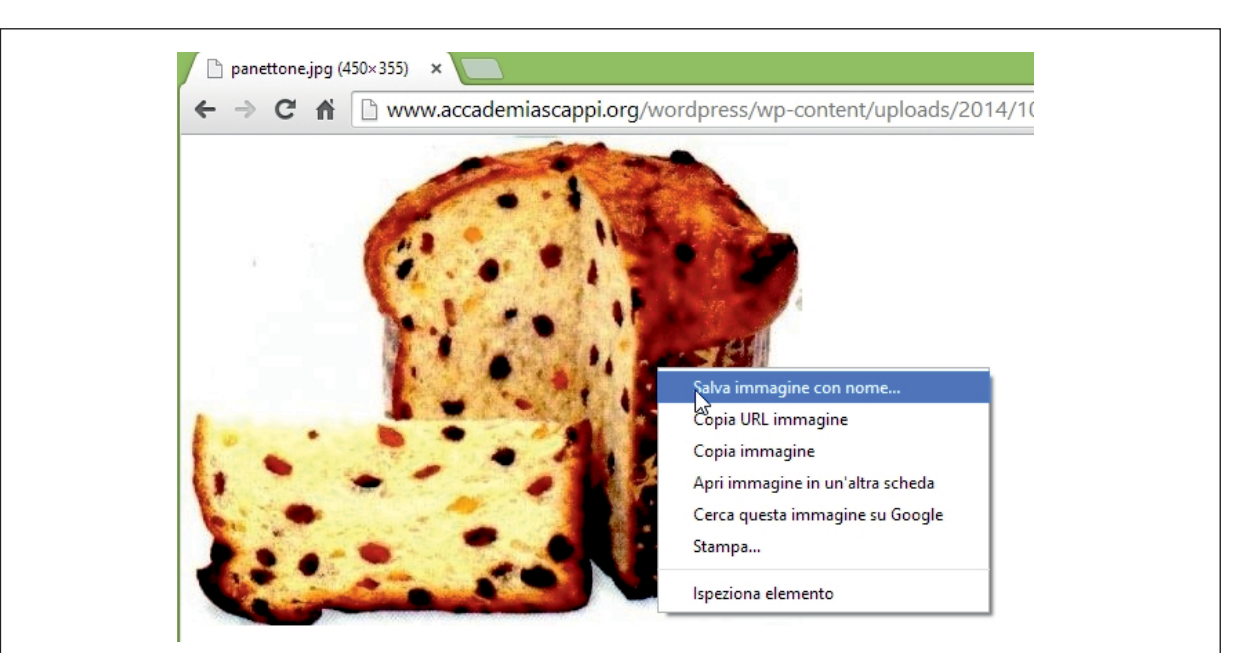

3. Utilizzando il software Windows Movie Maker, creare un breve filmato usando le immagini scaricate. Inseriamo le immagini scaricate facendo clic su Aggiungi video e foto: selezioniamo tutte le immagini usando il tasto Maiuscolo e confermiamo facendo clic su OK.

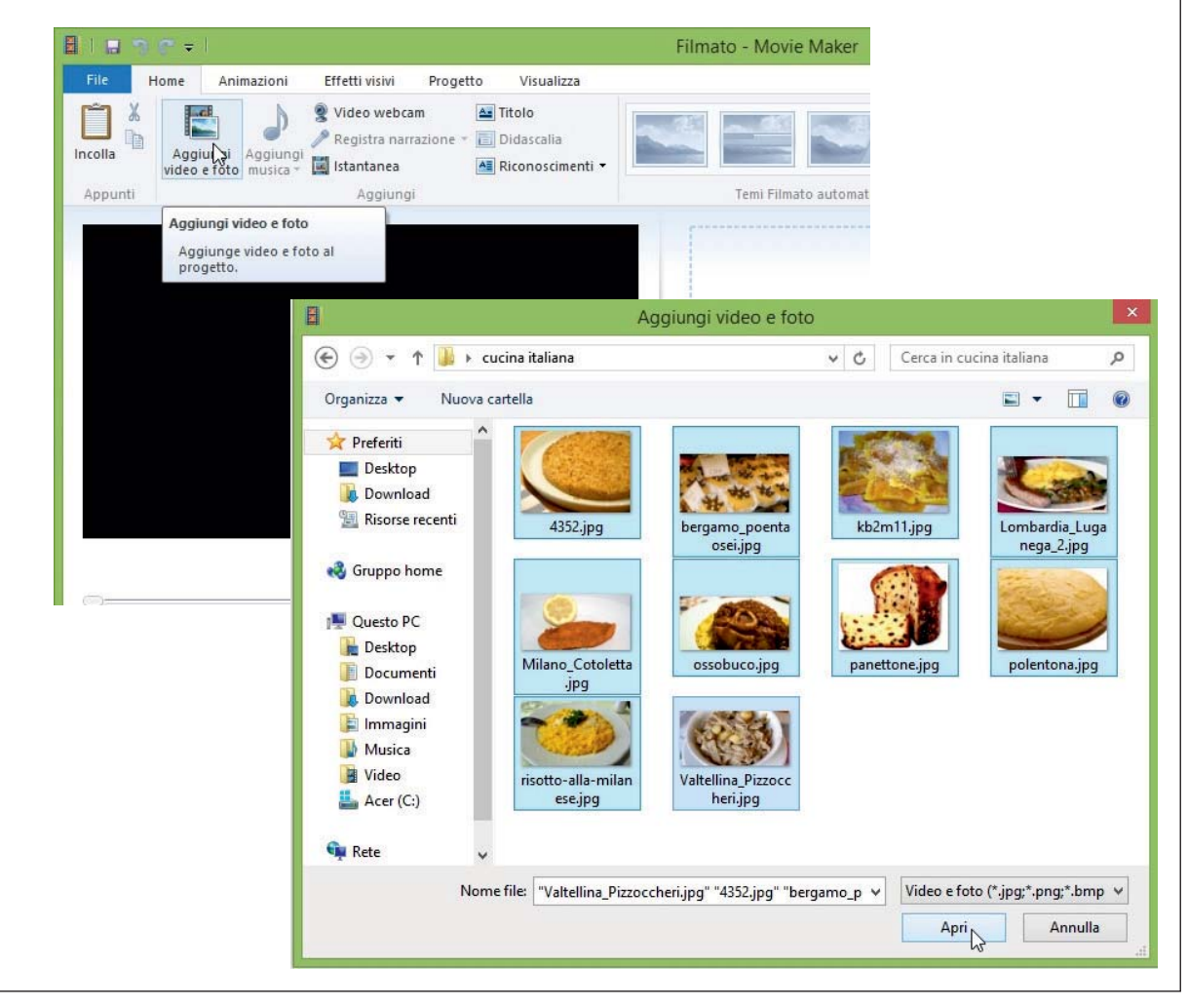

### Capitolo 2 • FORME E TECNICHE DELLA COMUNICAZIONE

**4.** Apriamo il programma *Paint* e scegliamo il colore verde per lo sfondo. Clic sull'icona del secchiello e scegliamo il verde come colore 1. Clic sullo sfondo per colorarlo.

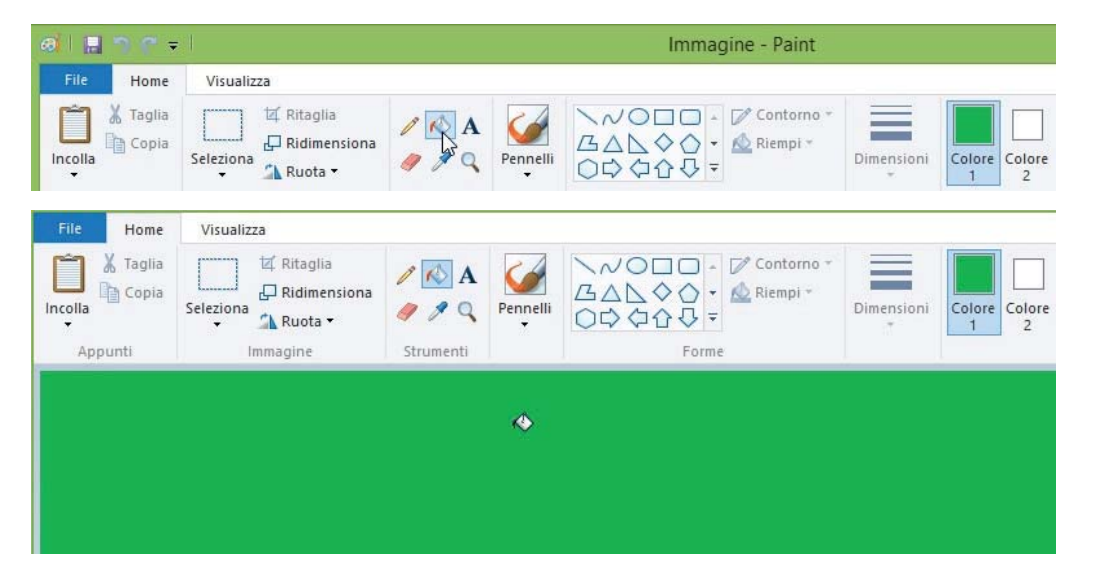

**5.** Facciamo clic sull'icona del testo, contrassegnata da una lettera A, e scegliamo come colore 1 il bianco. Clic sullo sfondo e digitiamo il testo *A tavola in...* seguito dal nome della regione scelta. Salviamo l'immagine in formato *.png*.

| Taglia        | 🕅 🖾 Ritaglia                         | 0 1 1         |                                                                                                    | NOUL                                                                                                    | Contorr                                                       | 10 -                                                              |          |      |
|---------------|--------------------------------------|---------------|----------------------------------------------------------------------------------------------------|----------------------------------------------------------------------------------------------------|---------------------------------------------------------------|-------------------------------------------------------------------|----------|------|
| Incolla Copia | Ridimension                          | na            | Pennelli                                                                                                    | 3000                                                                                                    | 🗸 🔹 🔬 Riempi                                                  | - Dimension                                                       |          | lore |
| Ŧ             | ÷ 🖧 Ruota ▼                          | 4             | - C                                                                                                    |                                                                                                    | , ≠                                                           |                                                                   | 1        | 2    |
|               |                                      |               |                                                                                                    |                                                                                                    |                                                               |                                                                   |          |      |
| File Home Vis | ualizza Testo                        |               |                                                                                                    |                                                                                                    |                                                               |                                                                   |          |      |
| Taglia Broa   | iway 🔸                               | A Opaco       |                                                                                                    |                                                                                                    |                                                               |                                                                   |          |      |
| colla Copia   | - G C S also                         | A Trasparente | Colore Colore                                                                                                    |                                                                                                    |                                                               | Modific                                                           | a        |      |
| 12            |                                      |               | 1 2                                                                                                    |                                                                                                    |                                                               | colori                                                            |          |      |
| Appunti       | iipo di carattere                    | Stondo        | _                                                                                                    |                                                                                                    | _010f1                                                        |                                                                   |          |      |
|               |                                      |               |                                                                                                    |                                                                                                    |                                                               |                                                                   |          |      |
|               |                                      |               |                                                                                                    |                                                                                                    |                                                               |                                                                   |          |      |
|               |                                      |               |                                                                                                    |                                                                                                    |                                                               |                                                                   |          |      |
|               |                                      |               |                                                                                                    |                                                                                                    |                                                               |                                                                   |          |      |
|               |                                      |               |                                                                                                    |                                                                                                    |                                                               |                                                                   |          |      |
|               |                                      |               |                                                                                                    |                                                                                                    |                                                               |                                                                   |          |      |
|               |                                      |               |                                                                                                    |                                                                                                    |                                                               |                                                                   |          |      |
|               |                                      |               |                                                                                                    |                                                                                                    |                                                               |                                                                   |          |      |
|               |                                      |               |                                                                                                    |                                                                                                    |                                                               |                                                                   |          |      |
|               |                                      |               |                                                                                                    |                                                                                                    |                                                               |                                                                   |          |      |
|               |                                      |               |                                                                                                    |                                                                                                    |                                                               |                                                                   |          |      |
|               |                                      |               |                                                                                                    |                                                                                                    |                                                               |                                                                   |          |      |
|               |                                      |               |                                                                                                    |                                                                                                    |                                                               |                                                                   |          |      |
|               |                                      | _ •           |                                                                                                    |                                                                                                    |                                                               |                                                                   |          |      |
|               |                                      | ain           |                                                                                                    |                                                                                                    | ha                                                            | rdi                                                               | <b>a</b> |      |
| At            | avol                                 | a in          |                                                                                                    | DM                                                                                                    | ba                                                            | rdi                                                               | ล        |      |
| At            | avol                                 | a in          |                                                                                                    | DM                                                                                                    | ba                                                            | rdi                                                               | a        |      |
| At            | avol                                 | a in          |                                                                                                    | DM                                                                                                    | ba                                                            | rdi                                                               | a        |      |
| At            | avol                                 | a in          |                                                                                                    | DM                                                                                                    | ba                                                            | rdi                                                               | a        |      |
| At            | avol                                 | a in          |                                                                                                    | DM                                                                                                    | ba                                                            | rdi                                                               | a        |      |
| At            | avol                                 | a in          | L                                                                                                    | D <b>M</b>                                                                                                   | ba                                                            | rdi                                                               | a        |      |
| <b>A t</b>    |                                      | a in          | L                                                                                                    | DM                                                                                                    | ba                                                            | rcli                                                              | a        |      |
| At            |                                      | a in          |                                                                                                    | D <b>M</b>                                                                                                   | ba                                                            | rcli<br>gine - Paint                                              | a        |      |
|               |                                      | a in          | L                                                                                                    | D <b>M</b>                                                                                                   | ba                                                            | rdi                                                               | a        |      |
|               |                                      | ain           | L                                                                                                    | DM                                                                                                    | ba                                                            | rcli<br>gine - Paint                                              | a        |      |
|               |                                      | a in          |                                                                                                    | D                                                                                                    | ba                                                            | rcli<br>gine - Paint                                              | a        |      |
|               |                                      |               | a con nome                                                                                                    | D                                                                                                    | ba<br>Imma                                                    | rdi                                                               | a        |      |
|               |                                      |               | a con nome                                                                                                    | 2NG                                                                                                    | <b>ba</b><br>Imma                                             | gine - Paint                                                      | a        |      |
|               |                                      | a in          | a con nome<br>Immagine P<br>Salva una for<br>computer o                                                                                                    | 2NG<br>esto o un disegn                                                                                      | Imma<br>o ad alta qualità (                                   | gine - Paint                                                      | a        |      |
|               | avol<br>or = 1<br>Jovo<br>rri        |               | a con nome<br>Salva una fo<br>computer C                                                                                                    | 2NG<br>Sto o un disegn                                                                                       | Imma<br>o ad alta qualità j                                   | gine - Paint                                                      | a        |      |
|               |                                      |               | a con nome<br>Immagine E<br>Salva una for<br>computer C<br>Immagine J                                                                                                    | PNG<br>stu o un disegn<br>stu Web.                                                                           | Imma<br>o ad alta qualità j                                   | gine - Paint                                                      | a        |      |
|               | avol<br>⇒ ç ≠ l<br>Jovo<br>ri<br>Iva |               | a con nome<br>Immagine <u>B</u><br>Salva una fo<br>computer<br>Salva una fo                                                                                                    | PING<br>Sto o un disegn<br>Stul Web.<br>PEG<br>Sto con qualità                                               | Imma<br>o ad alta qualità p                                   | gine - Paint                                                      | a        |      |
|               | avol<br>ovo<br>ri<br>Iva             |               | a con nome<br>mmagine J<br>Salva una fo<br>computer f<br>immagine J<br>Salva una fo<br>con la posta                                                                                                    | PIG<br>Sto o un disegn<br>sul Web.<br>PEG<br>Sto con qualità i<br>elettronica o s                            | Immae<br>o ad alta qualità p<br>buona per l'utilizz           | gine - Paint                                                      | a        |      |
|               | avol<br>c = 1<br>iovo<br>rri<br>Iva  |               | a con nome<br>Immagine B<br>Salva una fo<br>computer on la posta<br>Immagine B                                                                                                    | PNG<br>sto o un disegn<br>sul Web.<br>PEG<br>oto con qualità<br>a elettronica o s                            | Imma<br>o ad alta qualità j<br>uuona per l'utilizz<br>ui Web. | gine - Paint                                                      | a        |      |
|               | avol<br>orovo<br>rri<br>Iva          |               | a con nome<br>a con nome<br>Salva una fo<br>computer<br>Salva una fo<br>computer<br>Salva una fo<br>computer<br>Salva una fo<br>computer<br>Salva una fo<br>con la posta<br>Immagine <u>B</u><br>Salva una fo<br>con la posta | PNG<br>sto o un disegn<br>sto o un disegn<br>sul Web.<br>PEG<br>to con qualità i<br>a elettronica o s<br>SMP | Imma<br>o ad alta qualità p<br>buona per l'utilizz<br>ul Web. | rdli<br>gine - Paint<br>per l'utilizzo con il<br>co nel computer, | a        |      |

# 4 Capitolo 2 · FORME E TECNICHE DELLA COMUNICAZIONE

**6.** Importiamo l'immagine del titolo nel filmato in *Movie Maker* ripetendo l'operazione descritta al punto 3 e selezionando solo la nuova immagine.

L'immagine con il testo viene aggiunta in coda alle altre: spostiamola all'inizio del filmato trascinandola.

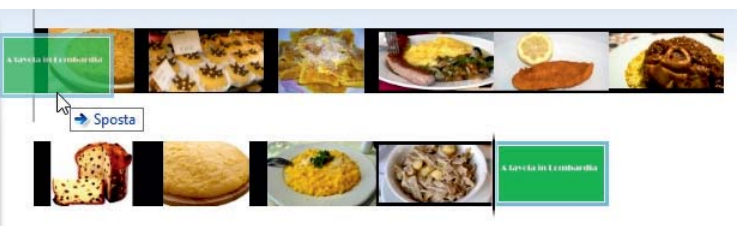

**7.** Applichiamo le animazioni alle immagini: alla prima immagine con il titolo applichiamo l'animazione *sfocatura*.

| File Home Animazioni Effetti visivi Progetto Visualizza | Modifica                                                                                    |                  |
|---------------------------------------------------------|---------------------------------------------------------------------------------------------|------------------|
|                                                         | <ul> <li>↓ Ď Durata: 1,50 •</li> <li>↓ Durata: 1,50 •</li> <li>↓ Applica a tutti</li> </ul> |                  |
| Transizioni                                             |                                                                                             | Zoom e dettaglio |
| Sfocatura - passaggio nero                              |                                                                                             |                  |
| A tavela in Lembardia                                   |                                                                                             |                  |

8. Applichiamo alle altre immagini transizioni a piacere.

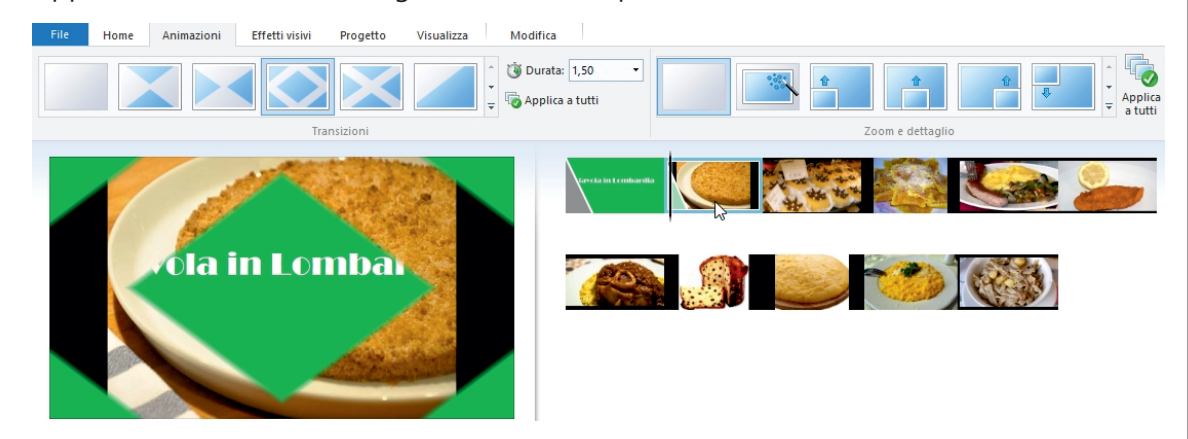

9. Salvare il filmato e avviare la riproduzione.

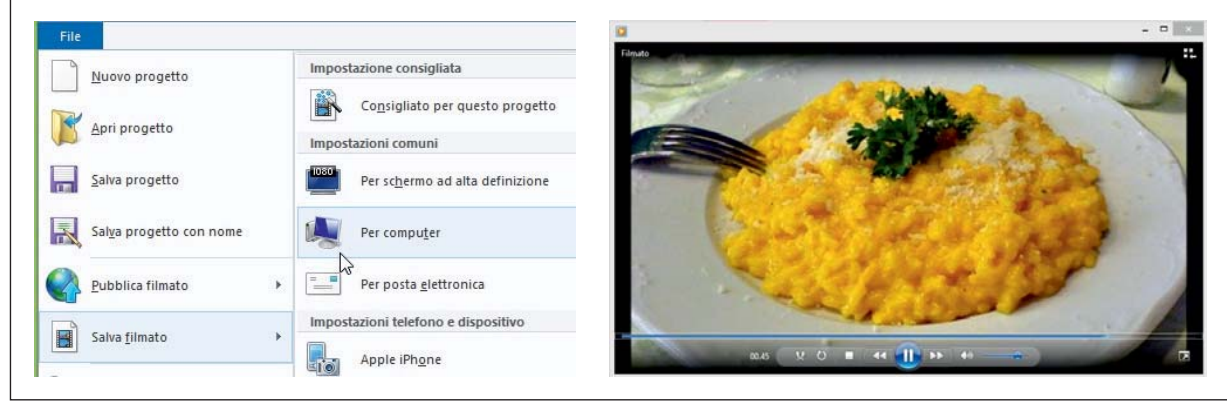